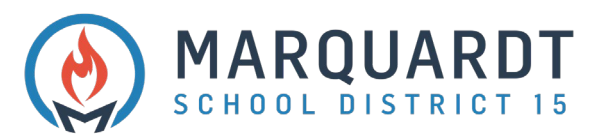

## Creación de una cuenta de portal para padres

1. Vaya a https://powerschool.d15.us/public haga clic en Crear cuenta

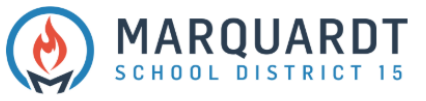

| DewerSchool Si              |                                                               |         |
|-----------------------------|---------------------------------------------------------------|---------|
| Student and                 | Parent Sign In                                                |         |
| Sign In Create Act          | bunt                                                          |         |
| Username                    |                                                               |         |
| Password                    |                                                               |         |
|                             | Forgot Username or Password?                                  |         |
|                             | 8                                                             | Sign In |
| Convicts @ 2005 2020 Dovice | abaal Oraus II O and/or its officials/a). All sinkle seasoned | -       |

All trademarks are either owned or licensed by PowerSchool Group LLC and/or its affiliates.

2. Haga clic en Crear cuenta.

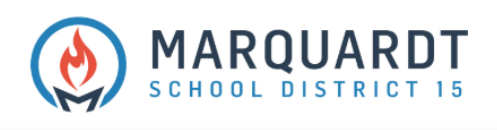

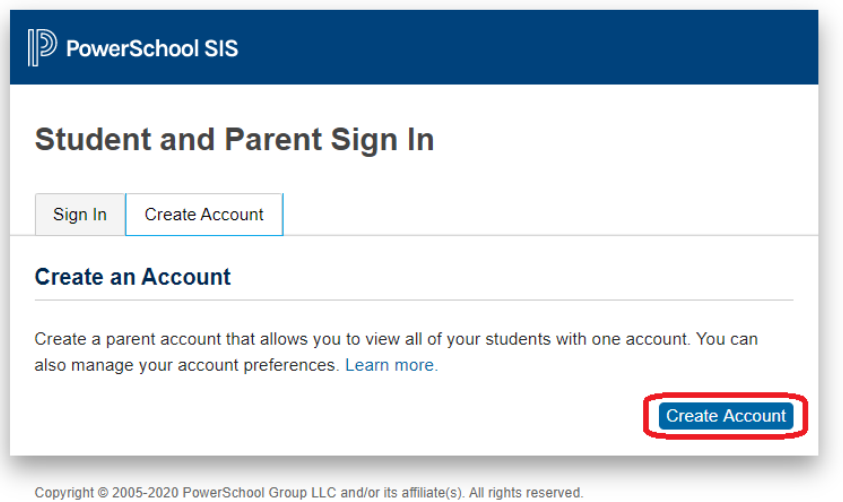

All trademarks are either owned or licensed by PowerSchool Group LLC and/or its affiliates.

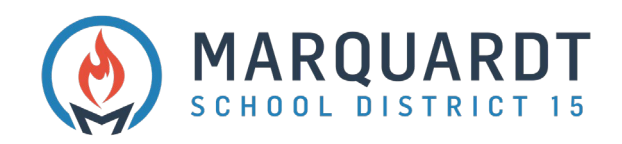

## 3. Ingrese los detalles de la cuenta principal

- Primer nombre
- Apellido
- Dirección de correo electrónico
- Vuelva a introducir la dirección de correo electrónico
- Nombre de usuario deseado
- Contraseña
- Escriba la contraseña otra vez

| D PowerSchool SIS      |                                |
|------------------------|--------------------------------|
| Create Parent Account  |                                |
| Parent Account Details |                                |
| First Name             |                                |
| Last Name              |                                |
| Email                  |                                |
| Re-enter Email         |                                |
| Desired Username       |                                |
| Password               |                                |
| Re-enter Password      |                                |
| Password must:         | •Be at least 8 characters long |

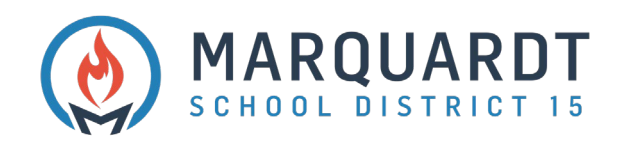

- 4. Vincular estudiantes a la cuenta: ingrese a todos sus estudiantes a la vez si tiene un ID de acceso y una contraseña de acceso para todos
  - Nombre del estudiante
  - ID de acceso
  - Contraseña de acceso
  - Relación: seleccione del menú desplegable

| nk Students to Account                                          |                                                    |
|-----------------------------------------------------------------|----------------------------------------------------|
| Enter the Access ID, Access Password, an<br>rour Parent Account | d Relationship for each student you wish to add to |
| Student Name                                                    |                                                    |
| Access ID                                                       |                                                    |
| Access Password                                                 |                                                    |
| Relationship                                                    | Choose 🗸                                           |
| 2                                                               |                                                    |
| Student Name                                                    |                                                    |
| Access ID                                                       |                                                    |
| Access Password                                                 |                                                    |
| Relationship                                                    | Choose 🗸                                           |
| 3                                                               |                                                    |
| Student Name                                                    |                                                    |

5. Cuando termine de vincular a todos los estudiantes, haga clic en Entrar

| Relationship    | Choose | ~     |
|-----------------|--------|-------|
| 7               |        |       |
| Student Name    |        |       |
| Access ID       |        |       |
| Access Password |        |       |
| Relationship    | Choose | ~     |
|                 |        | Enter |
|                 |        |       |

Copyright © 2005-2020 PowerSchool Group LLC and/or its affiliate(s). All rights reserved. All trademarks are either owned or licensed by PowerSchool Group LLC and/or its affiliates. PowerSchool.com

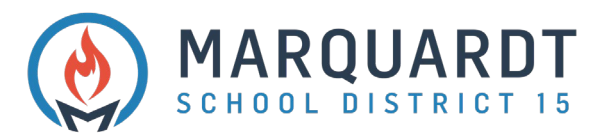

- 6. Deberá verificar su dirección de correo electrónico antes de iniciar sesión por primera vez con su nombre de usuario y contraseña
- 7. Inicie sesión con su nombre de usuario y contraseña recién creados

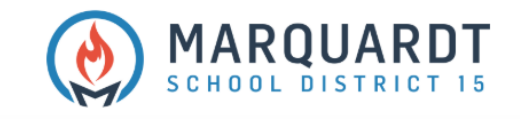

| PowerSchool SIS       |                    |               |                 |   |  |
|-----------------------|--------------------|---------------|-----------------|---|--|
| Studer                | nt and Par         | ent Sign      | In              |   |  |
| Sign In               | Create Account     |               |                 |   |  |
| a link to<br>Username | verify your accoun | t.            |                 |   |  |
| Password              |                    |               |                 |   |  |
|                       |                    | Forgot Userna | me or Password? | 2 |  |
|                       |                    |               |                 |   |  |

Copyright © 2005-2020 PowerSchool Group LLC and/or its affiliate(s). All rights reserved. All trademarks are either owned or licensed by PowerSchool Group LLC and/or its affiliates.